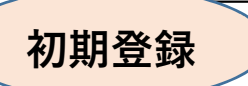

添付QRコードまたはアドレスより予約システムにアクセスすることができます。 診察券番号・生年月日を入力し、ログイン後にメールアドレスを登録してください。

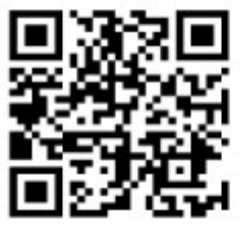

https://takesou.newtonsmediapo.com

| 医療法人医仁会武田総合病院                                                                                                    | 医療法人医仁会武田総合病院                                                                                                    |
|----------------------------------------------------------------------------------------------------|----------------------------------------------------------------------------------------------------|
| ログイン                                                                                                    | 受付状況                                                                                                    |
| 診宛送悉已                                                                                                    | テスト 99999901 様 更新                                                                                                    |
|                                                                                                    | 同意確認【必須】                                                                                                    |
| <b>生年月日</b><br>平成・31、年 、月 、日<br>初めての来院を検討されている方はこちら                                                                   |                                                                                                    |
|                                                                                                    |                                                                                                    |
| ログイン                                                                                                    | 回見9る                                                                                                    |
|                                                                                                    | 2 Web予約システムをご利用される方は、新規登録を行って下さい。                                                                                    |
| 診察券番号・生年月日を入力し、                                                                                                    | 新規登録                                                                                                    |
| 「ログイン」ボタンをクリック                                                                                                    |                                                                                                    |
|                                                                                                    | 表示されてお名前を確認し、個                                                                                                    |
|                                                                                                    | 人情報の取り扱いについて同意                                                                                                    |
|                                                                                                    | を頂ける場合は、「同意する」                                                                                                    |
|                                                                                                    | にチェックをつけて、「新規登                                                                                                    |
|                                                                                                    | 録ボタン  をクリック                                                                                                    |
| 医療法人医仁会武田総合病院                                                                                                    |                                                                                                    |
| ールアドレス登録                                                                                                    |                                                                                                    |
| サービスを利用するにはメールアドレスの登録が必要                                                                                              |                                                                                                    |
| す。メールアドレスを登録して下さい。                                                                                                    | 医療法人医仁会武田総合病院                                                                                                    |
|                                                                                                    |                                                                                                    |
| メールアドレス(再入力)                                                                                                    |                                                                                                    |
|                                                                                                    | メールアドレスの登録が完了しました。                                                                                                   |
| &メール防止の受信許可設定(アドレス指定)<br>o@takesou.newtonsmediapo.com<br>メインによる着信許可を指定されている場合は、<br>resou.newtonsmediapo.comを許可するように設定 | 入力されたメールアドレス宛てに登録完了メールを送<br>信しました。<br>数分経っても登録完了メールが届かない場合は、トッ<br>ブメニューのメールアドレス確認から登録されたメー<br>ルアドレスをご確認の上、修正をお願いします。 |
| してください。                                                                                                    |                                                                                                    |
| 登録                                                                                                    | ログイン画面へ                                                                                                    |
| ールアドレスを入力し「登録ボ                                                                                                    | メールアドレス登録後、                                                                                                    |
| 12/1 をクリック                                                                                                    |                                                                                                    |
|                                                                                                    | ☆ ☆ ☆ ↓ ↓ ↓ ↓ ↓ ↓ ↓ ↓ ↓ ↓ ↓ ↓ ↓ ↓ ↓ ↓ ↓                                                                              |

### 操作説明

| 医療法人            | 医仁会武田総合病院            |
|-----------------|----------------------|
| ログイン            |                      |
| 診察券番号           |                      |
| 生年月日<br>平成、31、年 |                      |
| 初めての来院を         | 検討されている方は <u>こちら</u> |
|                 | ログノト                 |

診察券番号・生年月日を入力し、 「ログイン」 ボタンをクリック

#### 初めてWEB診療予約をご利用になる方は メールアドレスの登録をお済ませください

#### 医療法人医仁会武田総合病院 トップメニュー テスト 999999999 様 更新 上の行が現在の予約 その他も 現在 9:00~9:30 の方が 2 人 お待ちで す。 あなたの診察は11:30~12:00です。 · 発熱外来(11:30~12:00) 5

患者の受付状況、 下の行がログイン者 が予約した時間の受 付状況になります。

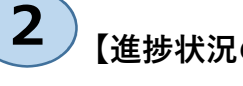

【進捗状況の確認】

ログイン後、予約日当日には、診察の進捗状況の目安が表 示されます。

注意:当日に予約している患者の進捗表示になります。予 約外の方の進捗状況は確認できません。

注意:診察をまだ一度もされていない方の人数を表示して いますので、再度診察室に入る方の進捗状況の確認はでき ません。

注意:予約時間を過ぎても不在の方がいる場合、不在の方 の予約時間で進捗状況の進行が停止されます。

注意:進捗状況の確認はあくまでも目安にすぎません。実 際の順番とは異なることがあります。

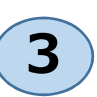

【発熱外来の診療予約】(発熱外来以外はWeb診療予約は非対応です。)

発熱外来は、日祝日を除く午前8:00~10:30に、日付、時間を指定することで当日の診 療予約ができます(お電話での予約受付時間とは異なります)。

予約登録後には、予約登録完了のメールが届きます。

| 日付選択医療法人医仁会武田総合病院                                     | 時間選択<br>医療法人医仁会武田総合病院 | 登録完了<br>医療法人医仁会武田総合病院          |
|-------------------------------------------------------|-----------------------|--------------------------------|
| 日付検索                                                  | 時間選択                  | 登録完了                           |
| <予約> 内科 [診察]                                          | <予約> 内科 [診察]          | <予約>                           |
| < 2023年 08月 >                                         | 2023年09月01日(金)        | 予約を承りました。                      |
| 日 月 火 水 木 金 土<br>30 31 1 2 3 4 5<br>× × × × × × × ×   | 9:00~9:30 <u>O</u>    | 登録完了後メールが届きます。<br>ご確認ください。     |
| $\begin{array}{c ccccccccccccccccccccccccccccccccccc$ | 9:30~10:00 <u>O</u>   | 診療科 内科                         |
| 13 14 15 16 17 18 19                                  | 14:00~14:30 <u>O</u>  | 医師 内科 共通                       |
| $\begin{array}{c ccccccccccccccccccccccccccccccccccc$ | 14:30~15:00 <u>O</u>  | 予約日2023年09月01日(金)予約時間9:00~9:30 |
| $\begin{array}{cccccccccccccccccccccccccccccccccccc$  | <u> </u>              | トップメニューへ                       |

| 9<br> 予 | 医療法人医仁会武田総合病院<br>予約確認 |                |  |
|---------|-----------------------|----------------|--|
| <3      | 予約>                   |                |  |
|         | 診療科                   | 内科             |  |
|         | 診療行為                  | 診察             |  |
|         | 医師                    | 内科 共通          |  |
|         | 予約日                   | 2023年09月01日(金) |  |
|         | 予約時間                  | 9:00~9:30      |  |
|         | 予約変更                  | 予約キャンセル        |  |
|         |                       |                |  |

【予約確認】

4

各予約日が一覧で確認できます。

Web診療予約システムによる予約変更が不可能な場合、 予約確認画面に「予約変更」や「予約キャンセル」は 表示されません。

## 【予約変更】

5

診察のみの場合や、診察のある日に時間指定のない検査のみが入っている場合、医師の特別な指示がない場合には、日付、時間を選択することで診療予約変更が可能です。

「予約変更」が表示されていない場合には、お電話でご連絡ください(電話は大変込み合いますので、可能な限り前日の13時~17時までにご連絡ください)。

午前9時と9時半の予約枠は当日検査のない方専用の予約枠です。当日検査があってもWEB 診療予約は可能ですが、検査結果が間に合わないため、当日検査がある方は10時以降の空 いている予約枠に予約をお願いいたします。

診察予約日よりも前に時間指定のある検査が入っていた場合や、検査結果の説明のために 検査後にとられた診察予約の場合、また、特定の期間を空けた後に必要な診察予約の場合 など、システム上WEB診療予約変更が可能であってもWEB診療予約変更が望ましくない場 合があります。ご判断に迷うような場合には、お電話での診療予約変更をご利用ください。

予約登録後には、予約登録完了のメールが届きます。

|                | 日付選択           |                |                 |                |                 |                 |
|----------------|----------------|----------------|-----------------|----------------|-----------------|-----------------|
| 医疹             | 療法ノ            | 医化             | 会正              | 代田彩            | 合作              | 院               |
| 日付             | 日付検索           |                |                 |                |                 |                 |
| <予約> 内科 [診察]   |                |                |                 |                |                 |                 |
| < 2023年 08月 >  |                |                |                 | $\geq$         |                 |                 |
| B              | 月              | 火              | 水               | 木              | 金               | ±               |
| 30<br>×        | 31             | <sup>1</sup> × | <sup>2</sup> ×  | <sup>3</sup> × | <sup>4</sup> ×  | <sup>5</sup> ×  |
| <sup>6</sup> × | <sup>7</sup> × | <sup>8</sup> × | <sup>9</sup> ×  | 10<br>×        | ****            | 12<br>×         |
| 13<br>×        | 14<br>×        | 15<br>×        | <sup>16</sup> × | 17<br>×        | <sup>18</sup> × | <sup>19</sup> × |
| 20<br>×        | 21<br>×        | 22<br>×        | <sup>23</sup>   | 24<br>×        | 25              | 26<br>×         |
| 27<br>×        | 28<br>×        | 29             | 30              | 31             |                 | 2               |

| 時間選択           |   |
|----------------|---|
| <予約> 内科 [診察]   |   |
| 2023年09月01日(金) |   |
| 9:00~9:30      | 0 |
| 9:30~10:00     | 0 |
| 14:00~14:30    | 0 |
| 14:30~15:00    | 0 |

|        | 登録完了                       |                |  |  |
|--------|----------------------------|----------------|--|--|
| I      | 医療法人医仁会武田総合病院              |                |  |  |
| 3      | 登録完了                       |                |  |  |
| <      | <予約>                       |                |  |  |
| 予      | 約を承りました。                   |                |  |  |
| CI PDA | 登録完了後メールが届きます。<br>ご確認ください。 |                |  |  |
|        | 診療科                        | 内科             |  |  |
|        | 診療行為                       | 診察             |  |  |
|        | 医師 内科 共通                   |                |  |  |
|        | 予約日                        | 2023年09月01日(金) |  |  |
|        | 予約時間                       | 9:00~9:30      |  |  |
|        |                            |                |  |  |
| 1      | <u>トップメニューへ</u>            |                |  |  |

| 医療法人医仁会武田総合病院             |   |  |
|---------------------------|---|--|
| キャンセル理由入力                 | C |  |
| <予約> コンバート科 [診察] テスト 9999 |   |  |
| 予約を取り消される理由についてご入力下さい。    |   |  |
| 次へ                        |   |  |

# 【予約のキャンセル】

予約確認画面から予約をキャンセルする場合は、キャンセル理由をご入力いただきます。

いったん予約キャンセルが行われると、お電話や WEB診療予約にて新たな予約を取ることができなく なりますのでご注意ください。

| 医療法人医仁会武田総合病院                                                                                                    |                          |  |
|----------------------------------------------------------------------------------------------------|--------------------------|--|
| メールアドレス確認                                                                                                    | 7                        |  |
| 現在登録済メールア                                                                                                    | ドレス                      |  |
| @softs.c                                                                                                    | o.jp <u>変更</u>           |  |
| 迷惑メール防止の受信許可設定(アドレス<br>info@takesou.newtonsmediapo.com<br>ドメインによる看信許可を指定されている<br>takesou.newtonsmediapo.comを許可す<br>ださい。 | 指定)<br>場合は、<br>るように設定してく |  |

トップメニューへ

#### 【メールアドレス確認・変更】

登録済みのメールアドレスが表示されます。 変更の場合は、「変更ボタン」をクリックし、 新しいメールアドレスを入力、登録します。